## Zoom研修主催マニュアル

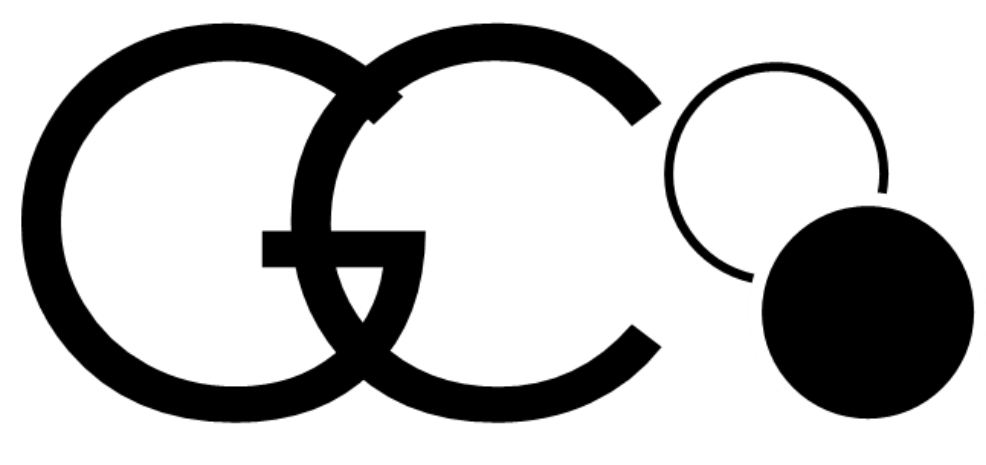

### GAME OF CHOICE

※本ロゴについては、著作権の関係から転用禁止

2021年8月 グローバル・コンパクト・ネットワーク・ジャパン サプライチェーン分科会

# 1部:ZoomMTGの実施方法の一例

- ・MTGスケジュールを設定する
- Zoomの様々な機能

# 2部: Appendix

※本スライド内で紹介しているZoom画面は、2020年12月現在のものを参照しております。 Ver.がアップデートされている可能性がありますので、事前にご確認ください。 尚、本マニュアルは、Zoomを使用する際の一般的な内容に比重を置いた内容としております。

### 1部:ZoomMTGの実施方法一例 パート1 MTGスケジュール設定する

### ① Zoomアカウントの取得

Zoomアカウントには、無料/有料のプランがあります 有料プランでしか使えない機能があるため、主催者(ホスト)は目的や用途に応じて相応 しいプランを契約してください (研修・セミナー等の運営には②プロ、もしくは、③ビジネスがお勧め) 一つのミーティング主催において、有料プランのアカウントはホストー名だけでOK (他の運営スタッフは無料プランでOK)

本CSR調達研修では、 ②プロ以上のアカウント を取得することを想定 しています

| 契約プラン                                  | 料金                                         | 使える主な機能                                                                               |  |
|----------------------------------------|--------------------------------------------|---------------------------------------------------------------------------------------|--|
| ①基本(ベーシック)                             | 無料                                         | ・1対1ミーティングは時間無制限<br>・複数人ミーティングは最大40分まで<br>・複数人ミーティングは100人まで                           |  |
| ② <b>プロ</b><br>小規模利用向け                 | \$149.90 /年<br>※1ライセンスから、<br>+9ライセンスまで追加可能 | <ul> <li>・複数人ミーティングも時間無制限</li> <li>・複数人ミーティングは100人まで</li> <li>・クラウド録画1Gまで可</li> </ul> |  |
| ③ビジネス<br>中小企業、複数部門利用向け                 | \$199.90 /年<br>※10ライセンスから                  | ・複数人ミーティングも時間無制限<br>・複数人ミーティングは300人まで<br>・クラウド録画1Gまで可                                 |  |
| <ul> <li>④企業</li> <li>大企業向け</li> </ul> | \$199.90 /年/ライセンス<br>※100ライセンスから           | ・複数人ミーティングは500人まで<br>・クラウド録画無制限<br>※その他詳細はZoomへ要問合せ                                   |  |

参照 Zoomプラン: <u>https://zoom.us/pricing</u>

### ② Zoomアプリのダウンロード

ZoomのMTGを主催するにあたって、まずは下記サイトから、 Zoomを使用するPCに「Zoomアプリ」(ミーティング用Zoomクライアント)をダウンロードしてください Zoomはブラウザ(Microsoft EdgeやGoogle Chrome)からも操作はできますが、機能に一部制限があるた め、運営スタッフのPCにはまず、アプリをダウンロードしておくことを推奨します

PC向けZoomアプリ(ミーティング用Zoomクライアント) <u>https://zoom.us/download#client\_4meeting</u>

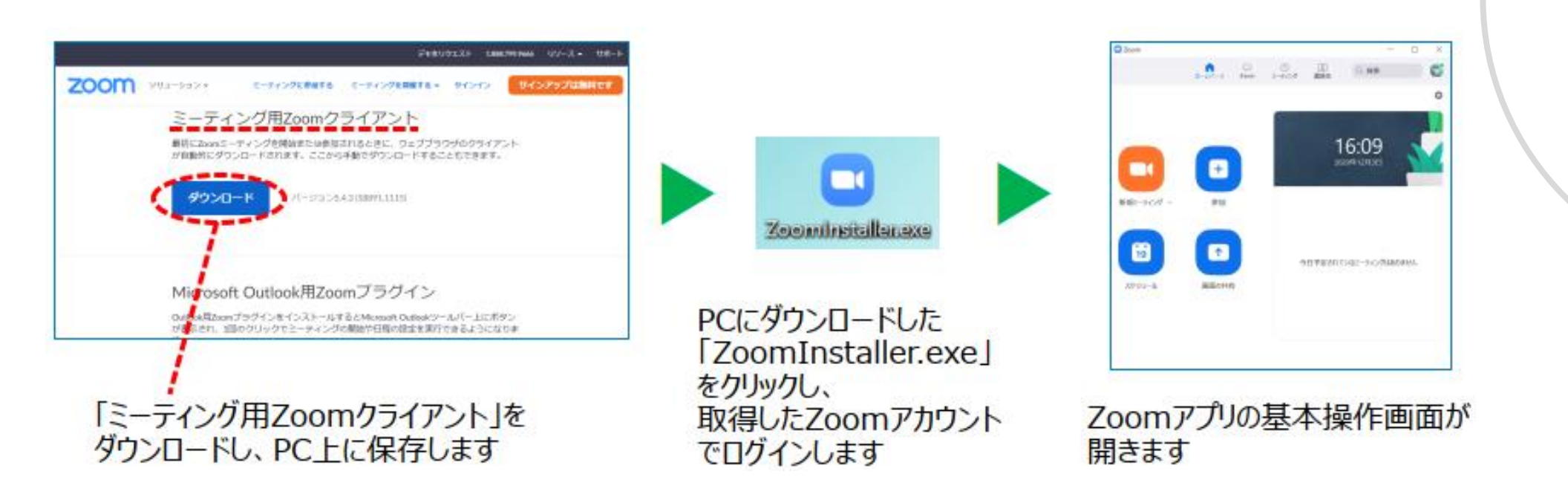

③ MTGルームの作成 1/4

参加者をMTGに招待するために、MTGルーム(オンライン上の会議室URL)を作成します

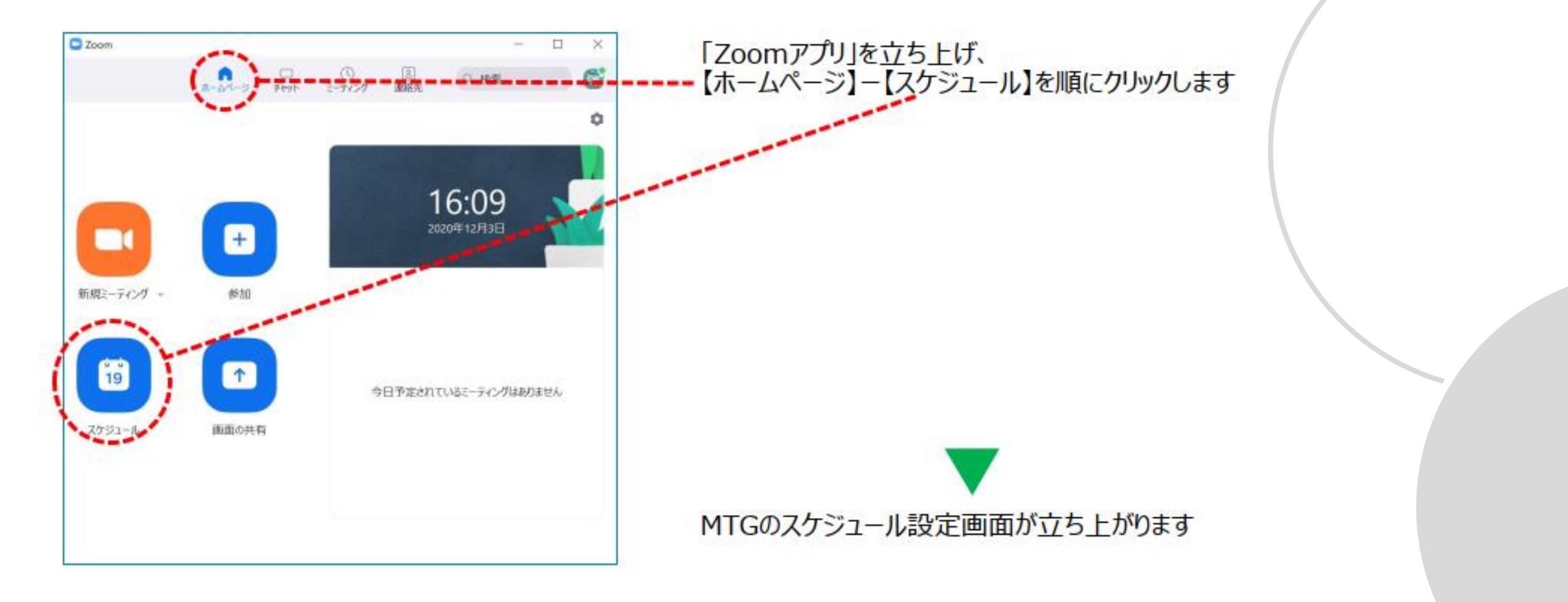

③ MTGルームの作成 2/4

| ■ ミーティングをスケジューリング × ミーティングをスケジューリング                                                                                                    | <b>トピック</b> :MTGのタイトルを入力                                                                                                    |
|----------------------------------------------------------------------------------------------------|----------------------------------------------------------------------------------------------------|
| トビック<br>12070930コンプラ管理Ly.2のZoomミーティング                                                                                                    | <b>開始日時</b> :開始予定日時                                                                                                    |
| 開始日時:       木 12月 3, 2020       > 9:30       >         持続時間:       3 時間       0 分       >         定期的なミーティング       タイム ソーン: 大阪、札幌、東京 、         ミーティングID         ● 自動的に生成       個人ミーティングID 362 716 6587 | 持続時間:開催予定時間<br>※仮に設定した予定時間を超過して実施を継続<br>しても、MTGが途中終了されたりはしません<br>(ホストが無料アカウントの場合は、時間制限あり)<br>ミーティングID:自動的に生成                                                                                               |
| セキュリティ<br>✓ バスコード L8fA5FCc ⑦<br>Only users who have the invite link or passcode can join the meeting<br>○ 待機室<br>Only users admitted by the host can join the meeting                                  | <b>セキュリティ:パスコード</b> :自動生成を推奨<br><b>待機室</b> :無効(チェックなし)を推奨                                                                                                    |
| ← Point<br>「待機室とは、MTGの本会場に入る前の<br>待機室を有効にすると、参加者は主催<br>また、MTG中に通信が切れてしまった<br>待機室で待たされることになります<br>「待機室」を有効にすると、「待機室」<br>常に監視する運営スタッフを配置して、<br>機密性が特別に高い会議を除き、「待                                         | <ul> <li>「待合所」のような場所のことです</li> <li>者に許可されるまでは、本会場に入ることができません</li> <li>参加者が再度入室しようとした場合も、本会場にすぐ戻ることは出来ず、</li> <li>」で待たされている参加者がいないかどうか、</li> <li>おく必要が発生します</li> <li>合室」は無効にしておいた方が運営の業務負担を減らせます</li> </ul> |

③ MTGルームの作成 3/4

ビデオ

オーディオ

カレンダー

O Outlook

詳細オプションへ

代替ホスト:

ホスト: 0 オン () オフ

日本からダイヤルイン 編集

○ コンピューターオーディオ

✓ 任意の時刻に参加することを参加者に許可します

○ 認証されているユーザーしか影加できません: Zoomにサインイン

✓ エントリー時に参加者をミュート

✓ ミーティングを自動的にレコーディングする

○ J>ピューター上 ○ 250F

GCNJ SC Keihatsu@ungcjn.net

○ Google カレンター

参加者: 〇 オン 〇 オフ

○ 電話とコンビューターオーディオ

() 他のカレンダー

**ビデオ**:参加者の表情を見たいなら「ホスト」も「参加者」もオンを推奨 ⇒ Game of Choiceでは「オン」を推奨します。

オーディオ:電話とコンピューターオーディオを推奨

**カレンダー**:スケジュール設定を保存した後、選択したカレンダーツールが自動で立ち上がり、 そちらでも同じスケジュールを設定することができます ※詳細は次スライド参照

**詳細オプション**: ✔の2つはチェック推奨

✓任意の時刻に参加することを許可:開始時刻前でも参加者が自由に入室できます
 ✓エントリー時に参加者をミュート:講義など主催のみが発信するMTGでは推奨 ← 本研修では推奨 尚、会議など参加者全員が発話するMTGでは非推奨
 □認証されているユーザーしか参加できません:参加者全員のZoomアカウントを事前に確認、 登録しておく必要があるため、非推奨
 □ミーティングを自動的にレコーディングする:MTG中、手動でもレコーディング開始は可能だが 録画忘れを防止したい場合はチェック推奨 ただし、「コンピュータ上」はPC動作に負担をかける ため、録画する場合は「クラウド上」を推奨
 代替ホスト:MTG中にホストの通信が途絶えた時、ホスト権限を誰に譲渡するか、

事前に設定しておくことができる

「保存」をクリックすると、設定したスケジュールが確定され、 MTGルームが作成されます

③ MTGルームの作成 4/4

※前スライドの「カレンダー」にて、連携させたいカレンダーツールを選択すると、 【保存】をクリックした後、自動でPCのスケジューラーが起動します(下図はoutlookの場合)

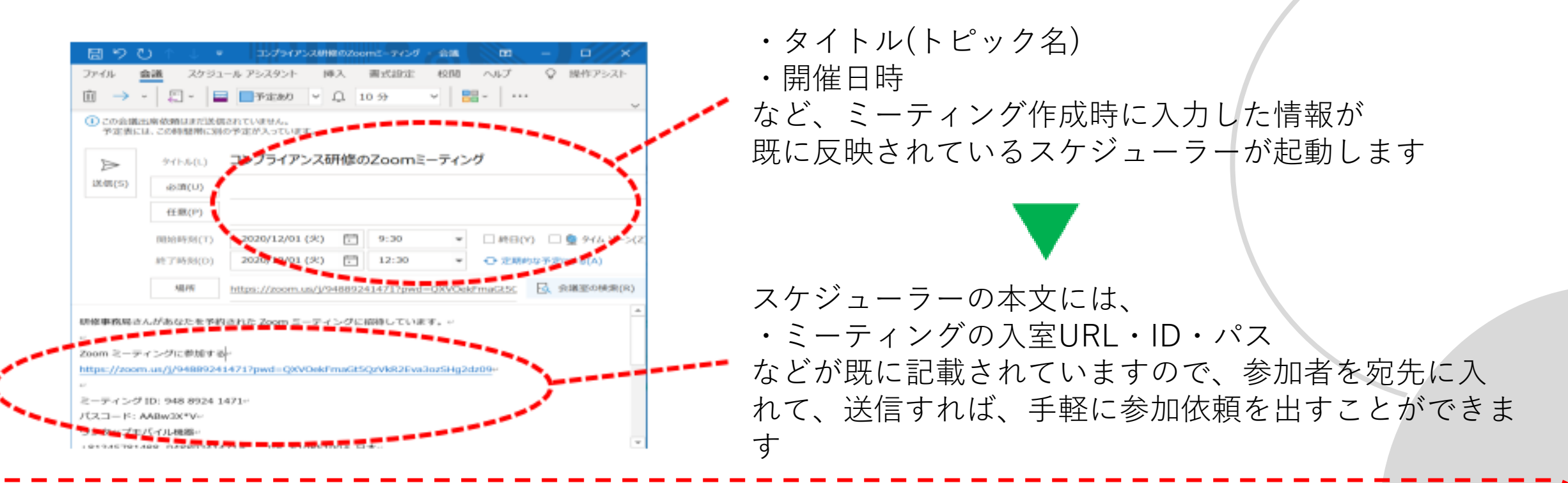

Point III URLだけあれ ば参加できる 立ち上がったスケジューラーには、様々な情報が記載されていますが、日本国内で通常のインターネット通信環境下から参加するので あれば、「ミーティングURL(「Zoomミーティングに参加する」の下に記載されているURL)」をクリックするだけで参加が可能です。 参加者個人が事前にZoomアカウントを作成する必要もありません。 ごくまれに入室時にミーティングID・パスコードも求められる場合があるため、「ミーティングURL」「ミーティングID」 「パスコード」の3点を、参加者に通知するようにすると安心です。

### ④設定したMTG情報の確認

③で作成したMTG情報(MTGの入室URL・ID・パス等)は、操作画面からも確認できます

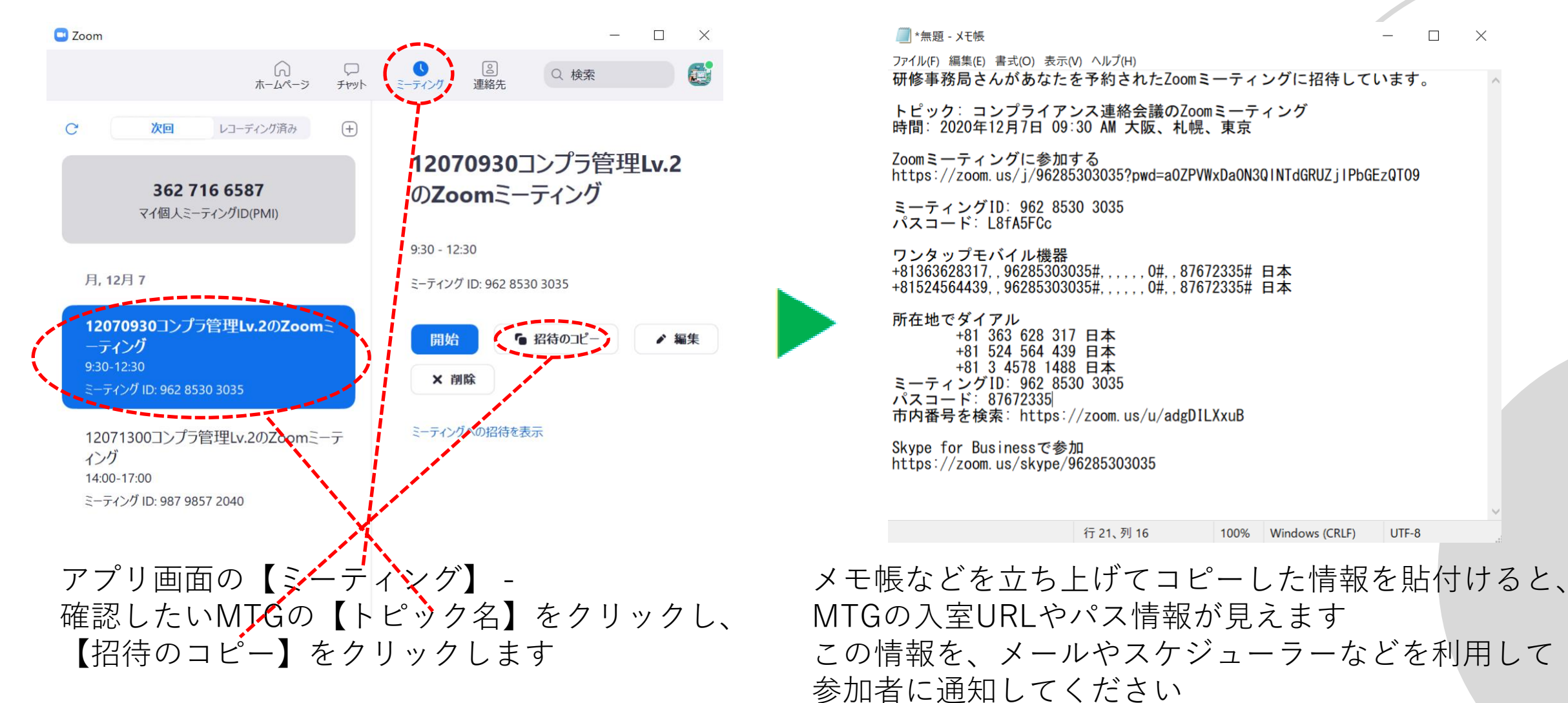

UTF-8

 $\times$ 

### ⑤ 設定したMTGの変更

③で作成したMTG情報(MTGの入室URL・ID・パス等)は、操作画面からも確認できます

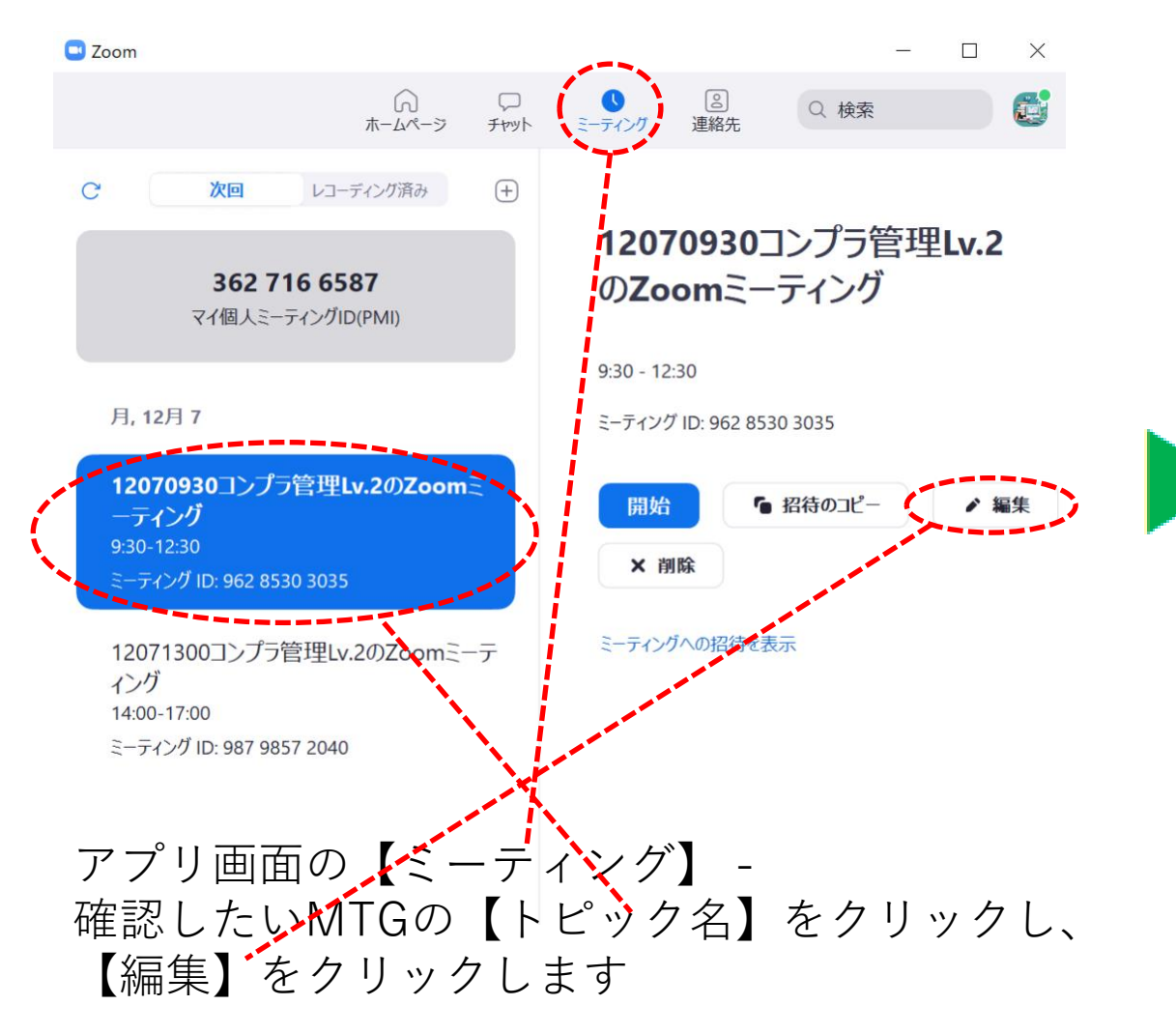

→ ミーティングの編集

変更し

#### ミーティングの編集

| 0930コンプラ管理Lv.2のZoomミーティング<br>I時: 月 12月 7, 2020<br>i間: 3 時間 ~ 0 分<br>期的なミーティング<br>(ングID<br>成されたID 962 8530 3035   個) | <ul> <li>♥:30</li> <li>♥:30</li> <li>♥</li> <li>♥</li> <li< th=""><th>✓ 、札幌、東京 ✓ 587</th><th></th><th></th></li<></ul> | ✓ 、札幌、東京 ✓ 587                                       |         |  |
|----------------------------------------------------------------------------------------------------|----------------------------------------------------------------------------------------------------|------------------------------------------------------|---------|--|
| 旧時: 月 12月 7, 2020 7間: 3時間 ~ 0分 期的なミーティング パングID 成されたID 962 8530 3035 個 万ィ                                            | <ul> <li>&gt; 9:30</li> <li>&gt; 9:30</li> <li>&gt; 9:4 𝒴→&gt;: 大阪</li> <li>タイム 𝒴→&gt;: 大阪     <li>ミーティングID 362 716 6     </li> </li></ul>                                                                                                    | <ul> <li>✓</li> <li>、札幌、東京 ✓</li> <li>587</li> </ul> |         |  |
| 間: 3時間 ~ 0分<br>期的なミーティング<br><b>ハングID</b><br>成されたID 962 8530 3035 個人                                                 | ∽<br>タイム ゾーン: 大阪<br>ミーティングID 362 716 6                                                                                                    | 、札幌、東京 ~<br>587                                      |         |  |
| 期的なミーティング<br><b>/ングID</b><br>成されたID 962 8530 3035                                                                   | タイム ゾーン: 大阪<br>、ミーティングID 362 716 6                                                                                                    | 、札幌、東京 ~                                             |         |  |
| <b>(ング)D</b><br>:成されたID 962 8530 3035 0個ノ<br>リティ                                                                    | 、ミーティングID 362 716 6                                                                                                    | 587                                                  |         |  |
| 成されたID 962 8530 3035 (個)                                                                                            | 、ミーティングID 362 716 6                                                                                                    | 587                                                  |         |  |
| र्मन                                                                                                    |                                                                                                    |                                                      |         |  |
|                                                                                                    |                                                                                                    |                                                      |         |  |
| Z⊐−F (L8fA5FCc) ⑦                                                                                                   |                                                                                                    |                                                      |         |  |
| ily users who have the invite link or passcode can jo<br>機容                                                         | in the meeting                                                                                                    |                                                      |         |  |
| nly users admitted by the host can join the meeting                                                                 |                                                                                                    |                                                      |         |  |
|                                                                                                    |                                                                                                    |                                                      |         |  |
| ● オン ○ オフ 参加者                                                                                                    | : 🔾 オン 🔿 オフ                                                                                                    |                                                      |         |  |
| {才                                                                                                    |                                                                                                    |                                                      |         |  |
| 話 〇 コンピューターオーディオ                                                                                                    | ○ 電話とコンピューターフ                                                                                                    | tーディオ                                                |         |  |
| らダイヤルイン 編集                                                                                                    |                                                                                                    |                                                      |         |  |
|                                                                                                    | 保存                                                                                                    | (キャンセル)                                              | )       |  |
|                                                                                                    |                                                                                                    | ᆂᅸ                                                   | 3 + + + |  |
| $\neg / / - / (/) / E h / (/)$                                                                                      | 時と回じ                                                                                                    | 凹田か饼                                                 | うさよう    |  |

### 1部:Zoom MTGの実施方法一例

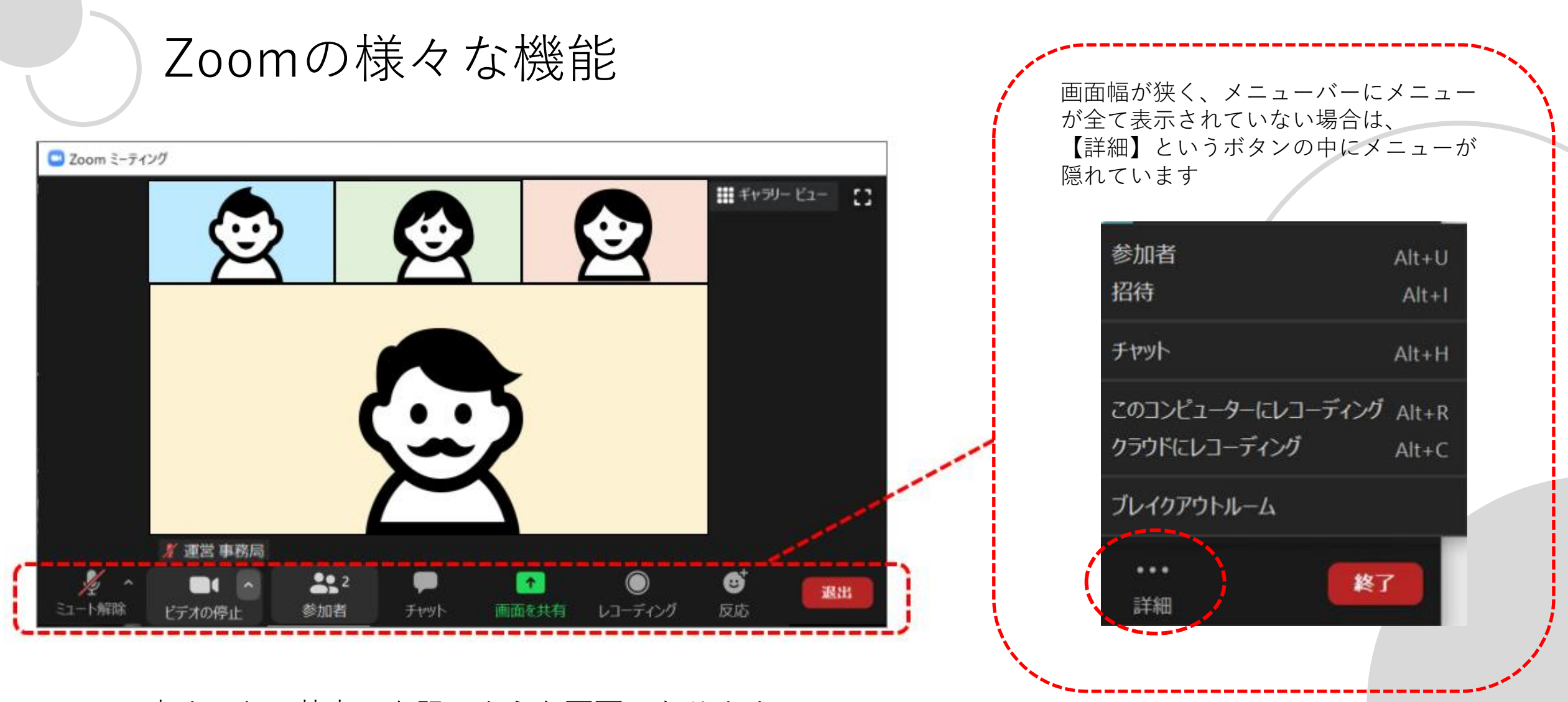

Zoomに入室すると、基本は上記のような画面になります (誰かが画面共有している場合や、全画面表示をしている場合など、見え方は人によって若干異なる場合があります)

このパートでは、メニューバーから利用できる機能について、いくつかご紹介していきます

(1) チャット

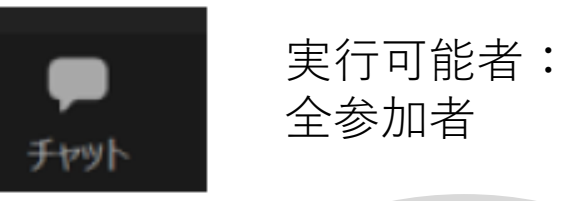

#### MTG参加者同士で、文字メッセージを共有できます

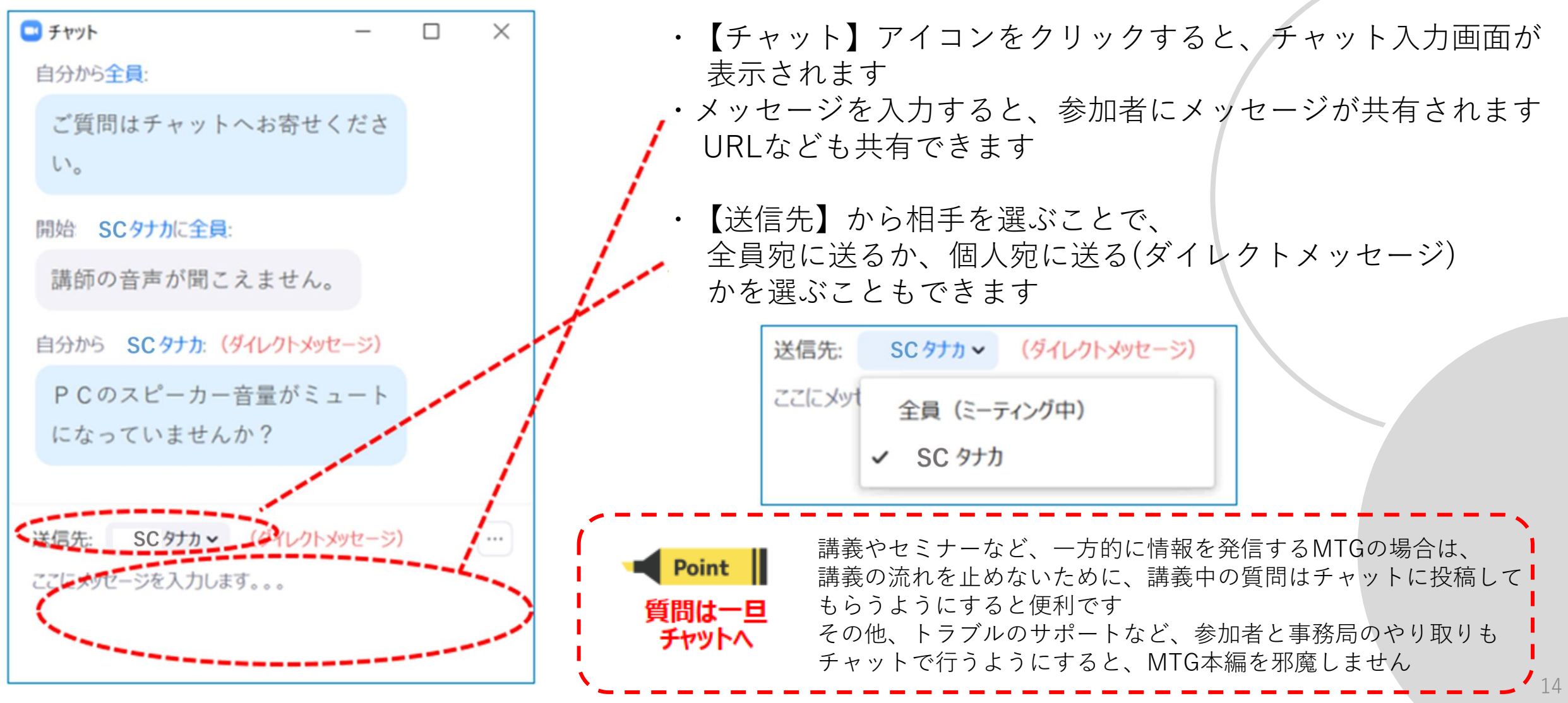

② 画面共有

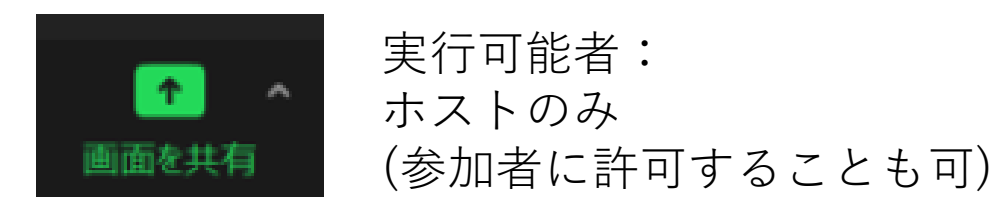

参加者に資料を共有しながら、MTGすることができます

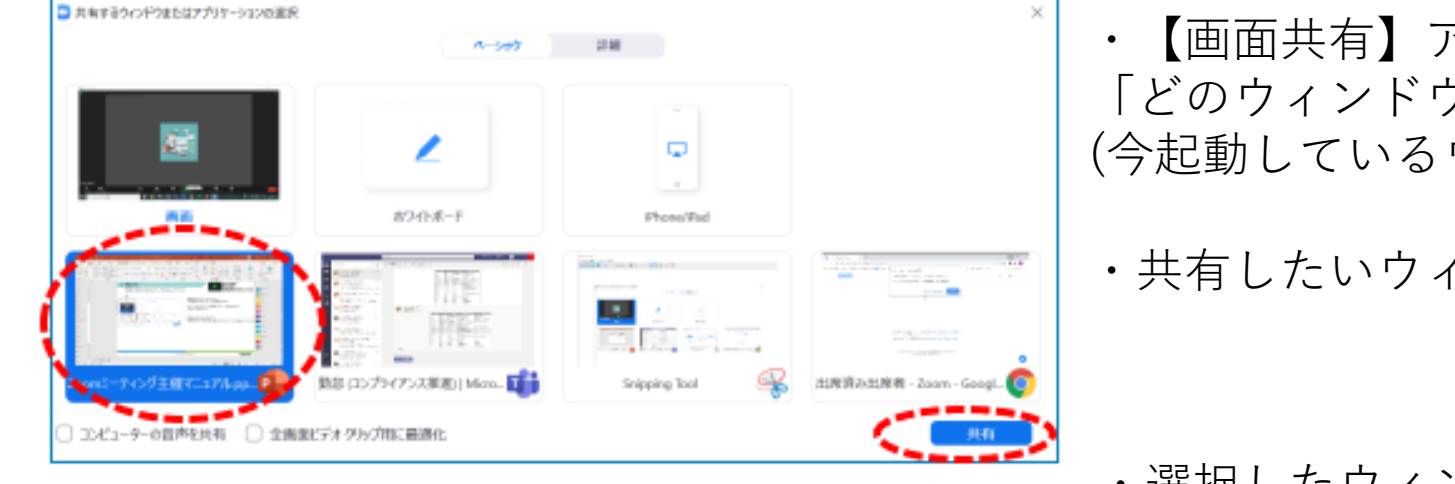

・【画面共有】アイコンをクリックすると、
 「どのウィンドウを共有するか?」を選択するメニューが出ます
 (今起動しているウィンドウ、アプリが選択肢として表示されます)
 ・共有したいウィンドウを選択し、【共有】をクリックします

・選択したウィンドウが、他の参加者にも見えるようになります

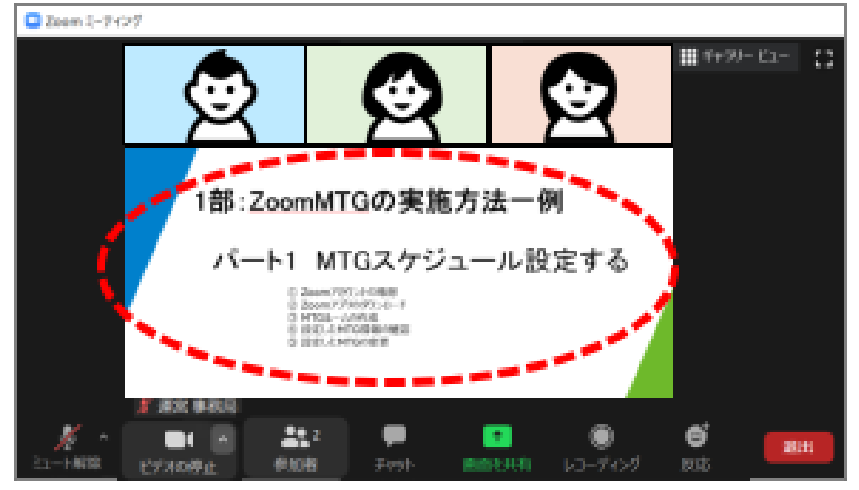

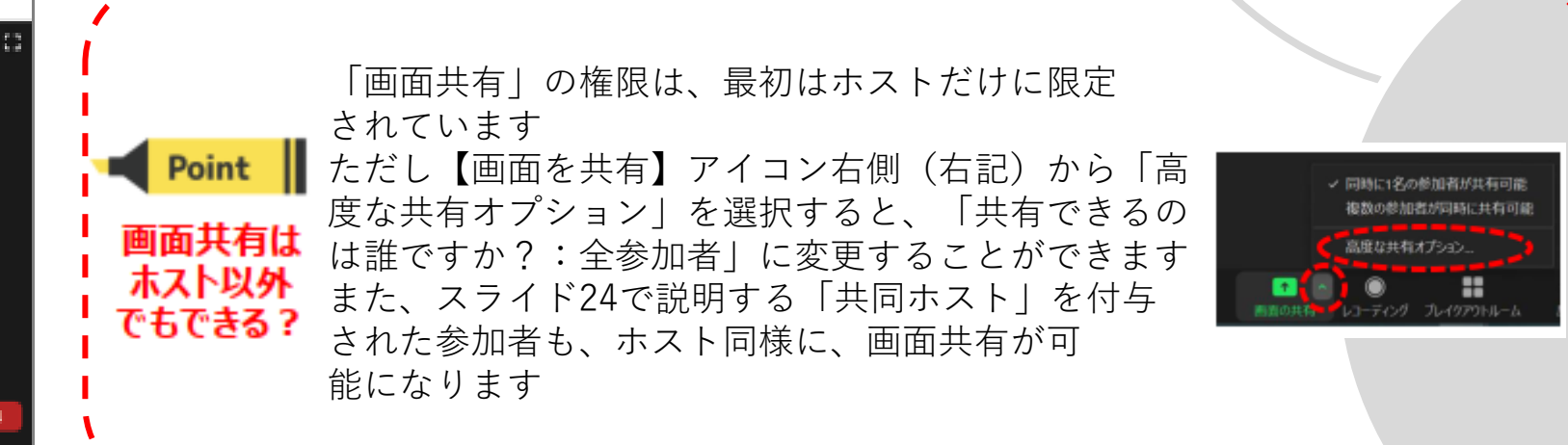

③ ブレークアウトセッション 1/4

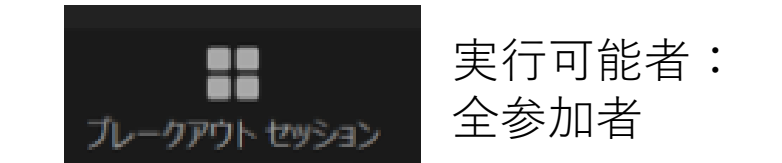

MTG参加者を、セッション(分科会)に分割することができます

・参加者を最大50セッションまで分割可能

1セッションは200人まで

・参加者のセッションへの割り当て(グループ分け)は、手動/自動/参加者によるルーム選択を許可ののどちらも可能(本研修では、「参加者によるルーム選択を許可」により、各人でセッション移動することを推奨します。)
 ※ブレークアウトセッション機能を初めて使用する際、最初にブラウザからZoomにサインイン(<u>https://zoom.us/</u>)し、
 【設定】のページからブレークアウトセッションの機能をオンにしておくことが必要です(アプリからは設定出来ません)

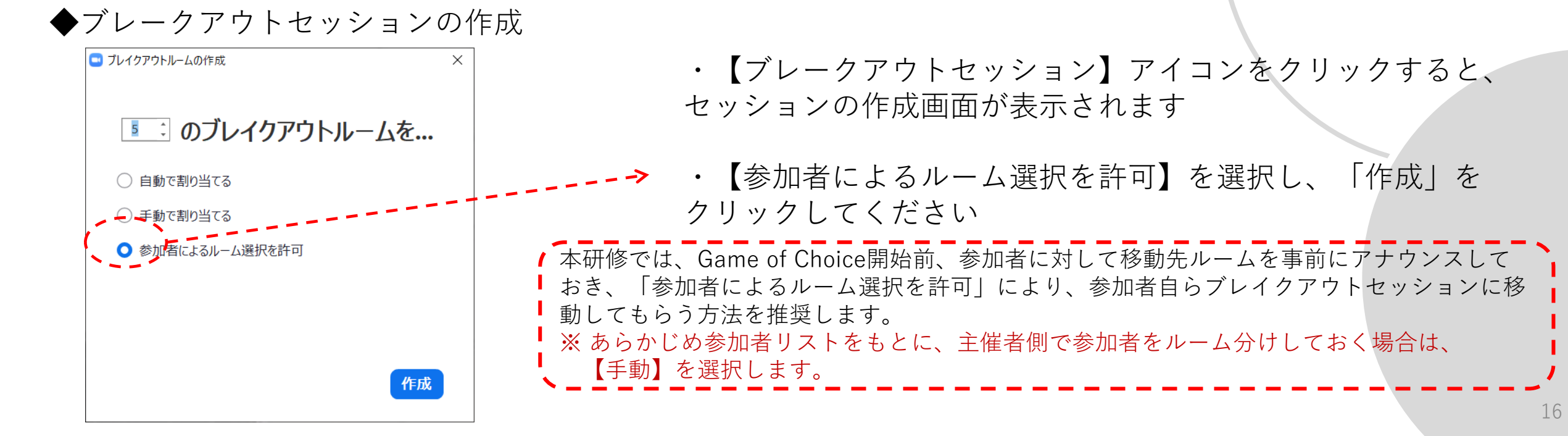

③ ブレークアウトセッション 2/4

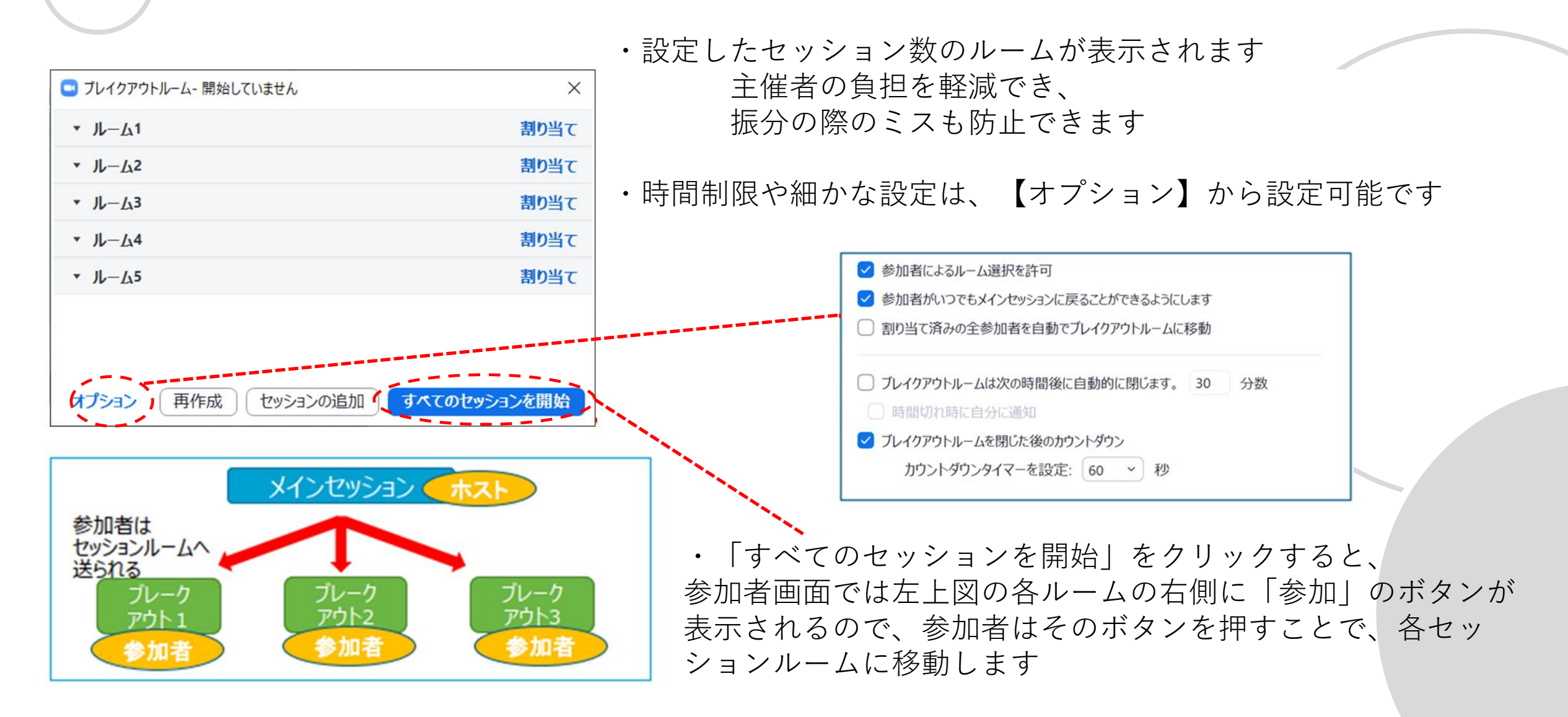

③ ブレークアウトセッション 3/4

#### ◆ホストのブレークアウトセッションへの入室

| □ ブレークアウト セッション・進行中                             | ×                                       | <ul> <li>・ブレークアウトセッション中に、</li> </ul>                                                                          |
|-------------------------------------------------|-----------------------------------------|----------------------------------------------------------------------------------------------------|
| <ul> <li>プレークアウト セッション 1</li> </ul>             | **************************************  | ホストは好きなセッションルームに移動することかできます                                                                                   |
| <ul> <li>SC <i>ከ</i>ዞኃ</li> </ul>               | 6403                                    |                                                                                                    |
| <ul> <li>ブレークアウト セッション 2</li> </ul>             | 69 AG                                   |                                                                                                    |
| ◆ブレークアウトセッ                                      | ションからの退出                                |                                                                                                    |
| 全員に対してミーティングを終了<br>ミーティングを退出<br>プレイクアウトルームを退出する | ・セッション参加<br>【ミーティング<br>【ブレイクアウ          | 中に【退出】をクリックすると、<br>`を退出】と【ブレイクアウトルームを退出する】が表示されます<br>トルームを退出する】で、メインセッションに戻ることができます                           |
| Poir                                            | ■ ー ー ー ー ー ー ー ー ー ー ー ー ー ー ー ー ー ー ー | 【ミーティングを退出】を押してしまうと、<br>ZoomMTGから完全に退出してしまうので注意が必要です<br>ブレークアウトセッションから退出する際は、必ず【ブレイクアウトルームを退出する】<br>を選択してください |
|                                                 |                                         |                                                                                                    |

◆途中離脱者や遅刻者へのセッションへの再割り当て

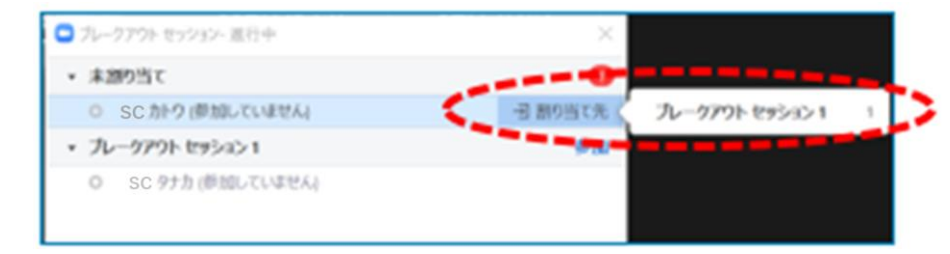

・回線切断などによって一度Zoomから退出してしまった参加者などは、 再入室するとメインセッションに戻ってきます 復帰した参加者は「未割り当て」の状態になっているので、 ホストがもう一度、どこかのセッションルームへ割り当ててあげてください

③ ブレークアウトセッション 4/4

◆ホストから各セッションルームへの指示出し

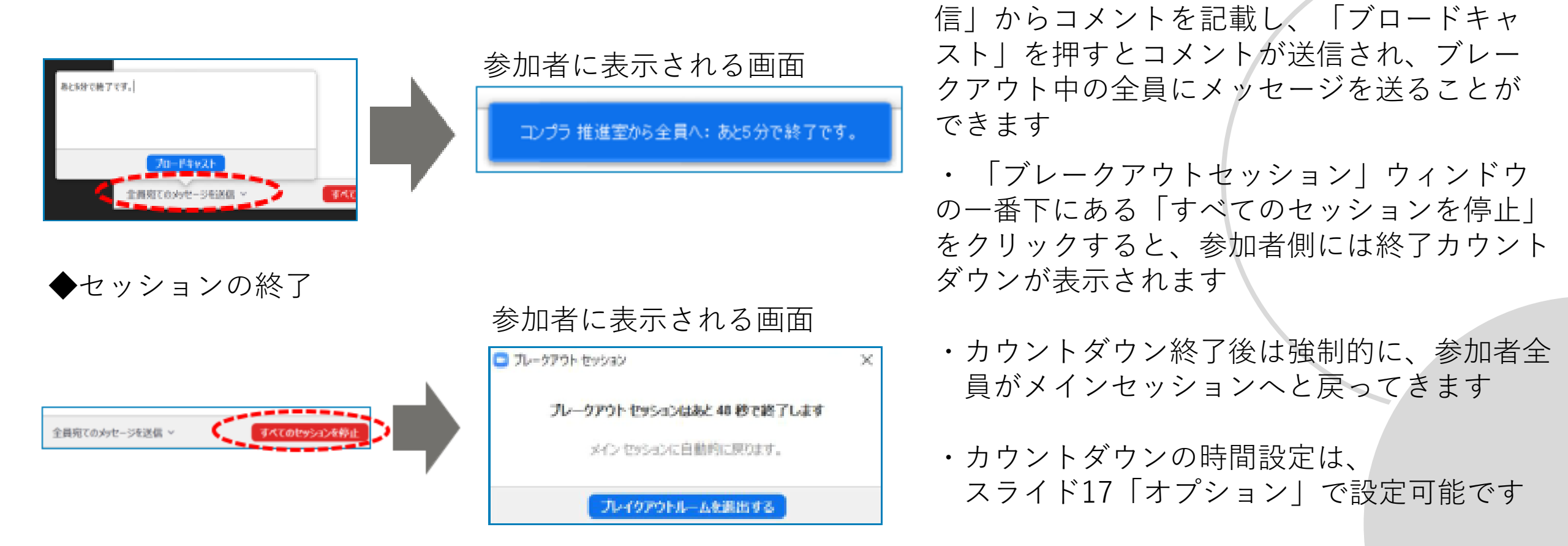

※1回のMTG内で複数回ブレークアウトセッションを行う場合、直前の実施と同じグループ分けならば、 再利用することができます グループ分けを変更したい場合は、「ブレークアウトセッションの作成」からやり直してください

・ | ブレークアウトセッション| ウィンドウ

の一番下にある「全員宛てのメッセージを送

(4) 反応

参加者から手軽に意思表示をもらうことができます

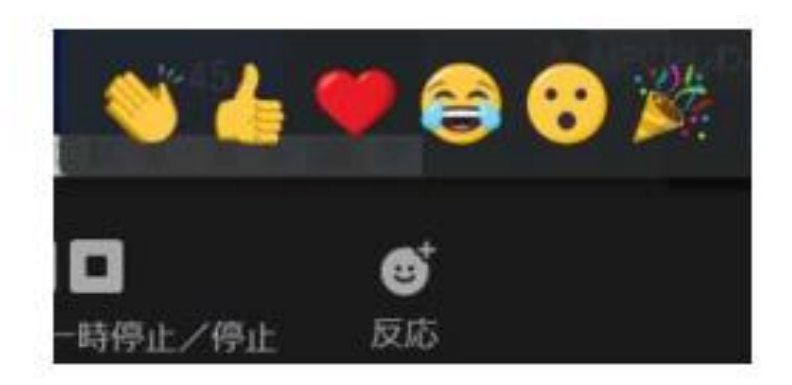

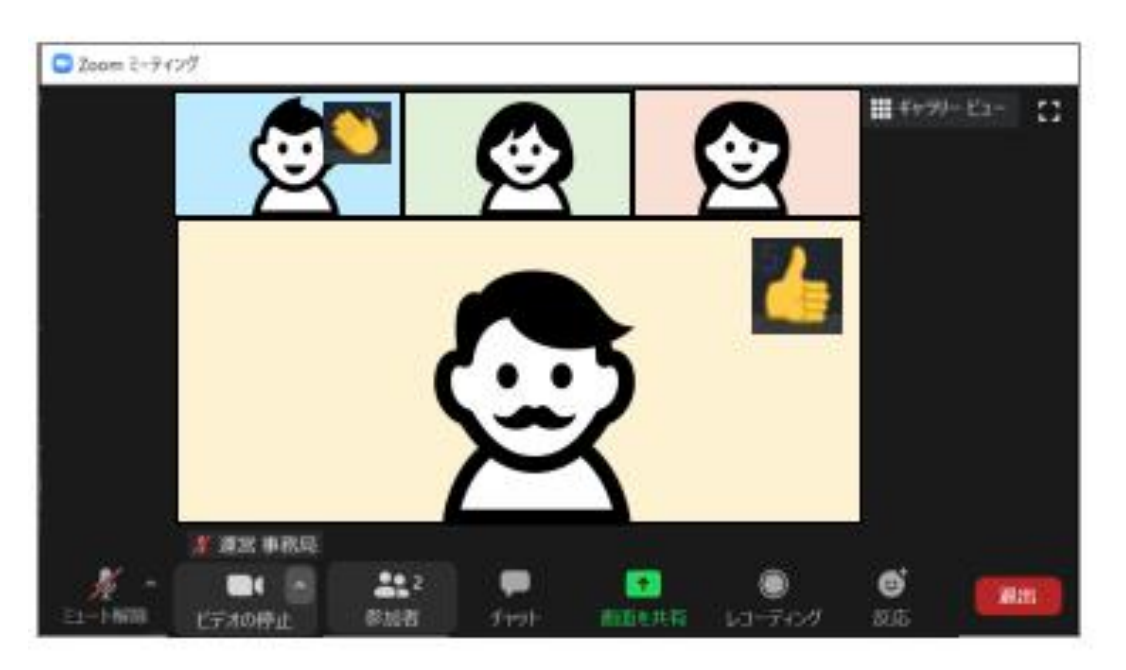

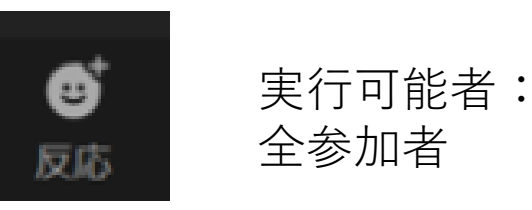

- ・【反応】アイコンをクリックすると、色々なリアクションの 絵文字が表示されます どれか一つ選択します
  - ・選択した絵文字が、自分のビデオ画面に表示されます 表示された絵文字は、少し時間が経つと自然に消えます

Point

簡単な

アンケート

代わりに

反応ボタンは本来、参加者が話者に向けてリアクションを示す ための機能ですが、簡単なアンケート代わりに使用することも できます

「この意見に賛成の人は、なんでもいいので反応ボタンを押し てみてください」など呼びかけて、絵文字が表示された人= 賛成とみなしたりできます

### 紹介したZoom機能の利用条件

| 機能           | ホスト契約プラン        | ミーティングタイプ                            | 実行可能者                                               |
|--------------|-----------------|--------------------------------------|-----------------------------------------------------|
| チャット         | 基本(無料)プラン<br>以上 | 全タイプで可                               | 全参加者                                                |
| 画面共有         | 基本(無料)プラン<br>以上 | 全タイプで可                               | ホスト・共同ホストのみ<br>設定変更で、全参加者に許可することも可                  |
| ブレークアウトセッション | 基本(無料)プラン<br>以上 | スケジュールミーティング/イ<br>ンスタントミーティング共に<br>可 | ホストのみ<br>共同ホストはルーム移動のみ可、<br>ブレークアウトセッションの開始・終了はできない |
| 反応           | 基本(無料)プラン<br>以上 | 全タイプで可                               | 全参加者                                                |

※「ホスト契約プラン」については、スライド4「Zoomアカウントの取得」を参照 ※「ミーティングタイプ」については、スライド23ミーティングルームの種類」を参照 ※「共同ホスト」については、スライド24,25「共同ホスト」を参照

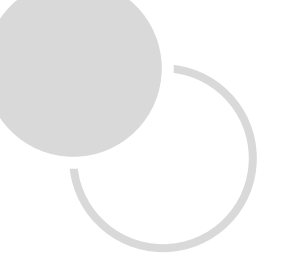

### Appendix

① ミーティングルームの種類 ② 共同ホスト

① ミーティングルームの種類

•Zoomのミーティングルームの種類は主に3つ ③スケジュールミーティングでのみ使用できる機能が多数あるため、 研修やセミナーなどの、「事前に日程が決まっているMTG」ならば、③スケジュールミーティングを推奨

| ミーティング<br>タイプ                      | አባል                                                                                                    | デメリット                                                         | ルームURL発行<br>・開始方法                                           |
|------------------------------------|----------------------------------------------------------------------------------------------------|---------------------------------------------------------------|-------------------------------------------------------------|
| ①インスタント<br>ミーティング                  | ・細かな設定をせずに <mark>即時開始できる</mark><br>・参加者にはルームURLをメール等で通知                                                      | ・ルームURLの再利用は出来ない<br>(ホストがMTGを終了すると、その<br>URLは使用不可になる)         | Zoomアプリ【ホームペー<br>ジ】-【新規ミーティング】<br>から開始                      |
| ②マイミーティ<br>ング<br>(パーソナル<br>ミーティング) | ・1アカウントにつき1つ持てる、恒久的に使<br>用できるルームURL<br>・同チーム内での定例MTG等で使用すれ<br>ば、都度URLを作成せずにすむ                                | ・ルームURLを知っている人ならば<br>誰でも入室できてしまうため、機密<br>性の高い会議での利用には向か<br>ない | Zoomアプリ【ホームペー<br>ジ】-【新規ミーティング】<br>から「マイ個人ミーティン<br>グ」を選択して開始 |
| ③スケジュール<br>ミーティング                  | <ul> <li>・ルームURLや細かい設定を事前に作成できる</li> <li>・参加者にはルームURLをメール等で通知</li> <li>・スケジュールミーティングのみで使用できる機能がある</li> </ul> | ・ルームURLの再利用は出来ない<br>(ホストがMTGを終了すると、その<br>URLは使用不可になる)         | スライド <b>6</b> 「ミーティング<br>ルームの作成」の手順で<br>発行                  |

② 共同ホスト 1/2

#### ◆利用条件・仕様

| ホスト契約プラン  | Pro以上  |
|-----------|--------|
| ミーティングタイプ | 全タイプで可 |
| 付与可能者     | ホストのみ  |

#### ◆共同ホスト権限の付与

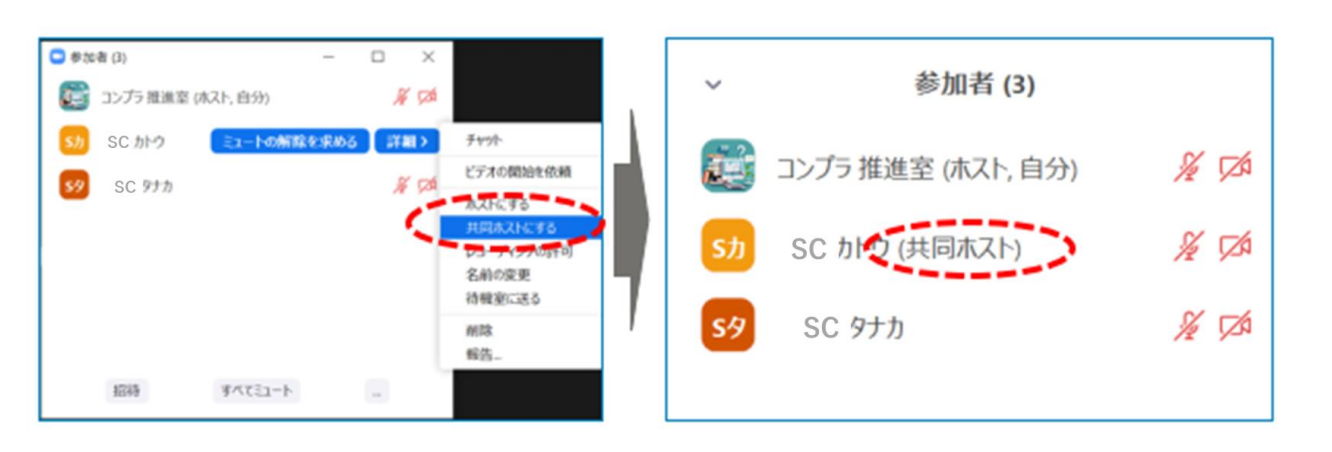

 ・ホストから他の参加者に、「ホストのサポート権限」を付与できる 付与された参加者は、本来「ホストのみ可」の機能の一部が 使えるようになり、MTGの複数人での運営が可能になる
 ・「共同ホスト」の付与に、人数制限はない

- ・MTG中、参加者一覧から、参加者の名前を選択し、 「共同ホストにする」をクリックする
- ・共同ホストに指名された側には、「共同ホストにされました」 等のアナウンスは特に表示されないが、

参加者一覧には「共同ホスト」と表示されるようになる

② 共同ホスト 2/2

ホストと共同ホストの違いについて

|       | 役割・人数                                                                                      | できること                                                                                                    |
|-------|--------------------------------------------------------------------------------------------|----------------------------------------------------------------------------------------------------|
| ホスト   | ・MTGをスケジュールした主催者<br>・一つのMTG空間において、 <u>1名しか存在できない</u>                                       | ・MTGの開始、終了<br>・共同ホストを指名<br>・ブレイクアウトセッションのグループ分け、セッションの開始・終了、参加者をブレイク<br>アウトルーム間で異動させる。自身もブレイクアウトルーム間を自由に移動可<br>・参加者の管理(参加者の名前変更、強制ミュート、ミュート解除の依頼等)<br>・クラウド録画の開始と停止<br>・画面共有 など |
| 共同ホスト | ・ホストから指名されたサブ <u>ホスト権限を持つ参加者</u><br>ホストのMTG運営の補助役<br>・一つのMTG空間において、ホストは何名でも共同<br>ホストを指名できる | ・参加者の管理(参加者の名前変更、強制ミュート、ミュート解除の依頼等)<br>・クラウド録画の開始と停止<br>・ブレイクアウトルーム間の自由移動<br>・画面共有 など                                                                                           |